## **FIXED ASSET HANDHELD SCANNERS**

With the recent implementation of JDE (EnterpriseOne) 9.2, Release 24, any users that had a scanner User ID and password set up **before** the upgrade (August 18, 2024) will need to reach out to the DAS SCM Team (Outlook Group: DAS SCM Team – <u>das.scmteam@nebraska.gov</u> to **request a temporary password** to log into the scanners.

Further, all scanners will need to be pointed to the **new server IP address** in order to connect to EnterpriseOne (E1). Attached is a brief instruction sheet on how to make that change.

As always, should you have any questions or concerns or if you have any trouble making these changes to your scanner(s) feel free to reach out to us or get the scanner to us and we can make the adjustments for you.

Thank you for your attention to this matter.

Jennifer Sommars-Link, Materiel Administrative Manager

as.materielfixedassets@nebraska.gov

402-471-1405

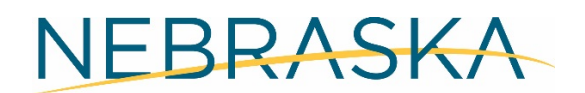

Good Life. Great Service.

**DEPT. OF ADMINISTRATIVE SERVICES** 

## TO CHANGE THE HOST ADDRESS ON THE SCANNER:

Select the Mobile Client – Honeywell Device application:

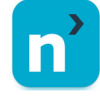

At the Mobile Client screen, before entering your login credentials, click the icon that looks like an antenna (()):

| Mobile Client     |                              |
|-------------------|------------------------------|
| Enter User ID:    |                              |
| 1                 |                              |
| Enter Password:   |                              |
| The second second |                              |
|                   |                              |
| E                 | схіt                         |
| TRUE              | 😸 😳 cir 🗊 🌩 🌵 🧍              |
| ::                | Q' W E' R' T' Y' U' I' O' P' |
|                   | ASDFGHJKL                    |
| 1                 | ★ Z X C V B N M ④            |
|                   | (123) @ 😳 🦲                  |

In the window that pops up, change the Host Address to: 10.200.144.50.

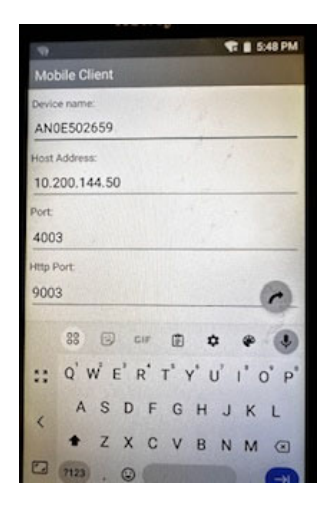

Scan down further on the window and click OK.

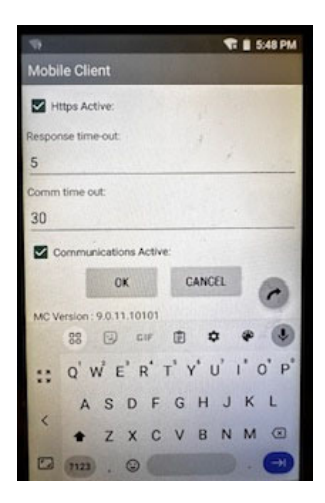